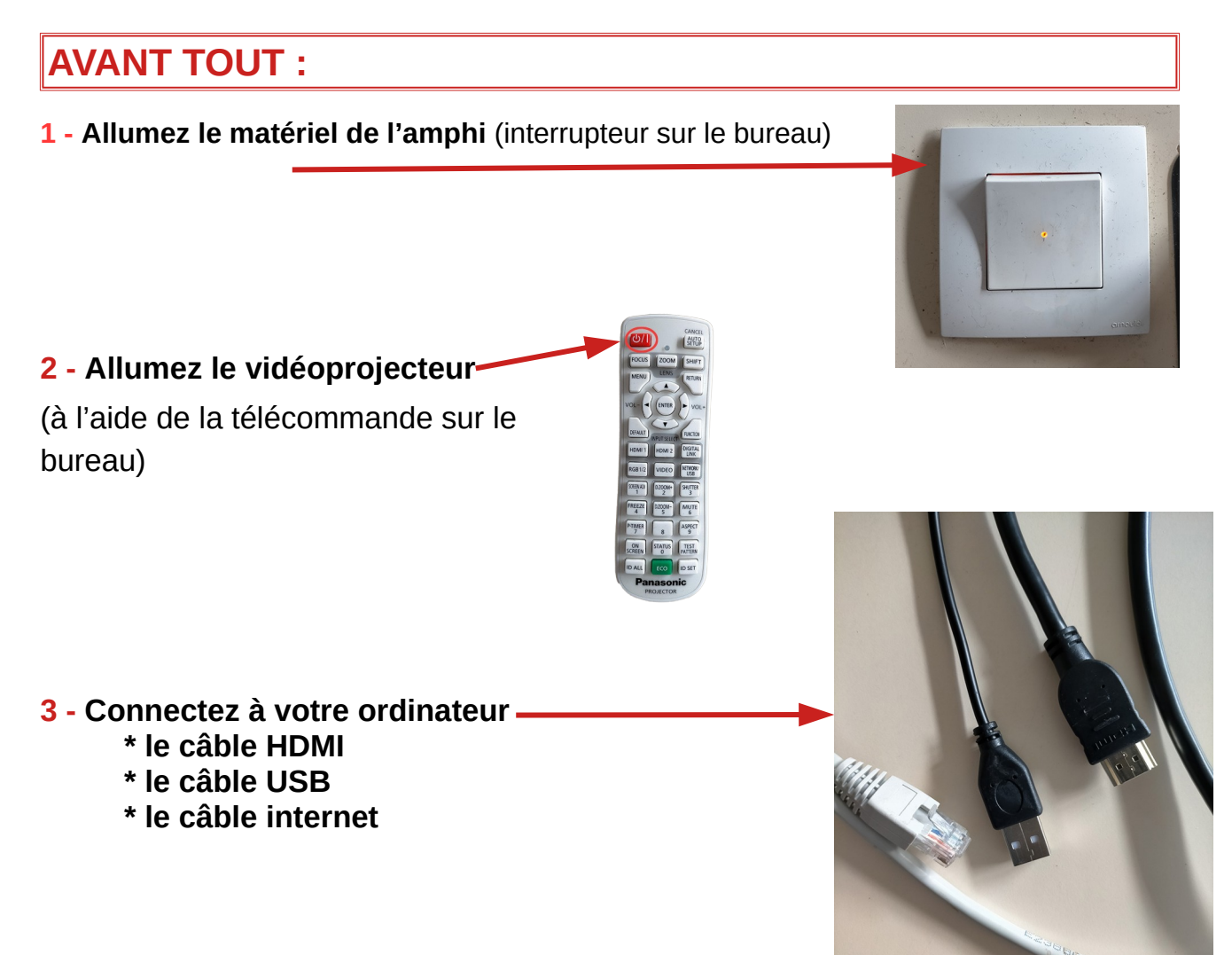

## POUR ENREGISTRER SON COURS OU SA CONFERENCE

1 - Sur la tablette tactile, sélectionnez le mode de votre choix :

- note = ce que vous voyez sur la tablette est enregistré ET projeté sur le grand écran -

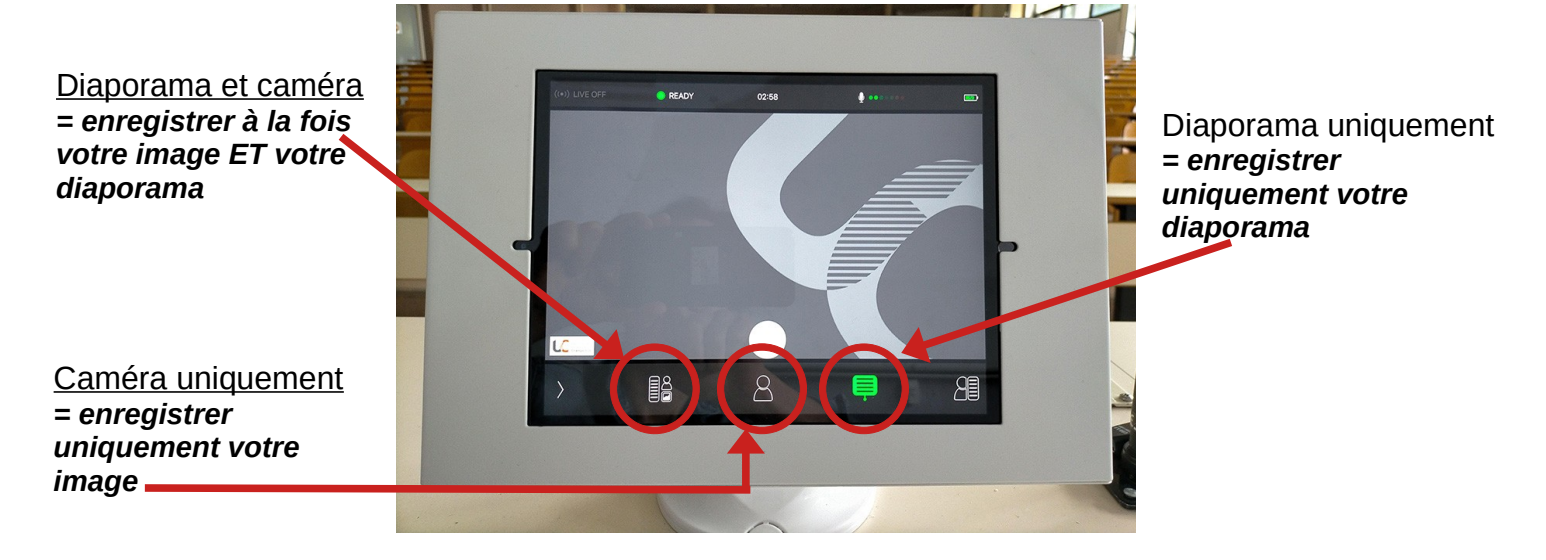

2 - Appuyez sur le <u>rond blanc</u> puis sur <u>REC</u> => l'enregistrement commence (le bouton devient rouge)

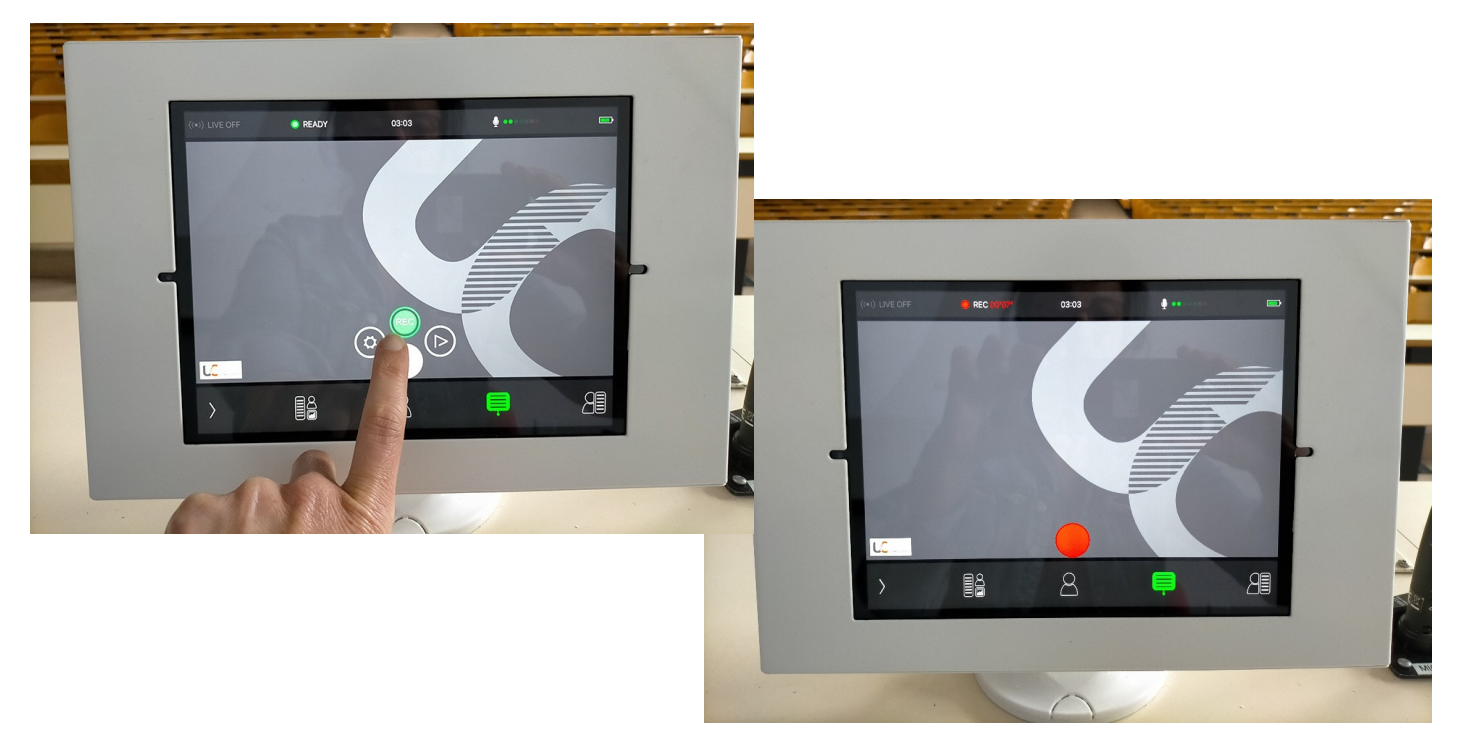

3 - Pour arrêter l'enregistrement, appuyez sur <u>le rond rouge et à nouveau sur le</u> bouton REC qui apparaît.

Pour récupérer l'enregistrement, s'adresser à la DSIUN nathalie.boutounet@univ-jfc.fr